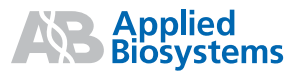

# Online Ordering Guide for TaqMan<sup>®</sup> Gene Expression Assays

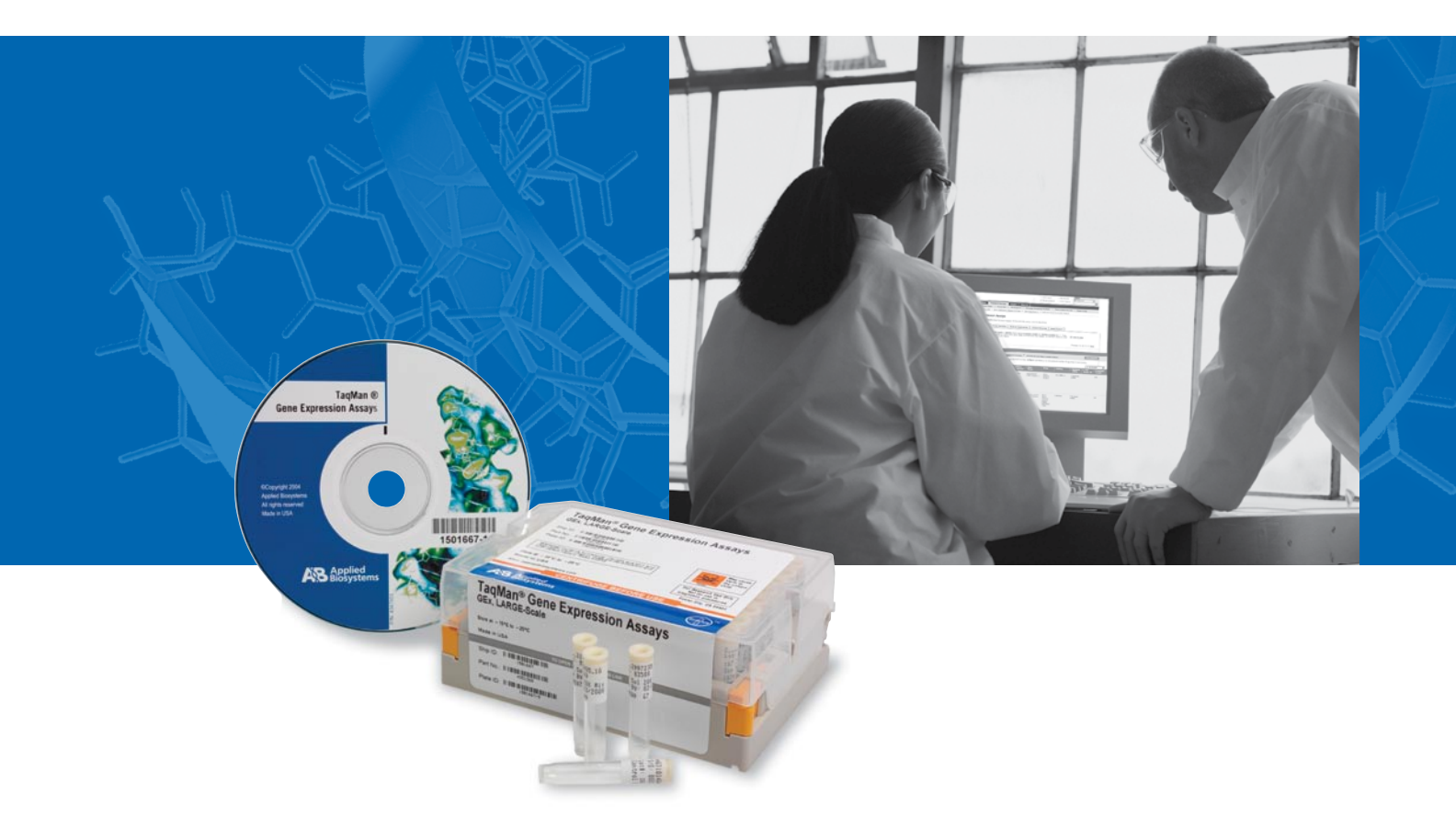

# CONTENTS

| Accessing Site                                             |
|------------------------------------------------------------|
| Searching for Assays page                                  |
| Results and Details                                        |
| Selecting and Ordering                                     |
| Glossary and FAQs back cov                                 |
| Note: Custom TaqMan® Assays are not covered in this guide. |

# **Assay Product Information**

| Assay Type    | Inventory Status          | Number of<br>20µL Reactions<br>(20X Concentration) | <b>Dye Туре</b>                                               | Approximate<br>Delivery Time | Part Number |
|---------------|---------------------------|----------------------------------------------------|---------------------------------------------------------------|------------------------------|-------------|
| Inventoried   | In stock                  | 250                                                | FAM <sup>™</sup> dye-labeled<br>TaqMan <sup>®</sup> MGB probe | 3–6 business days            | 4331182     |
| Made-to-Order | Manufactured when ordered | 360                                                | FAM dye-labeled<br>TaqMan MGB probe                           | 5–12 business days           | 4351372     |

STEP 1: GO TO TAQMAN GENE EXPRESSION ASSAYS FROM APPLIED BIOSYSTEMS HOME PAGE (WWW.APPLIEDBIOSYSTEMS.COM)

A. Click "TagMan® Gene Expression Assays" under the "Assays & Arrays" section.

B. Click "TaqMan® Gene Expression Assays" under the "Individual Assays" section.

C. Click the "Assay Search" tab to find the assay of interest.

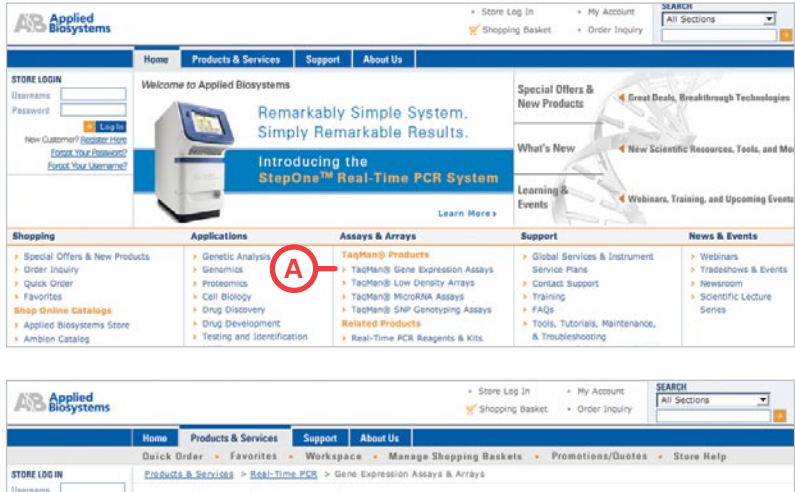

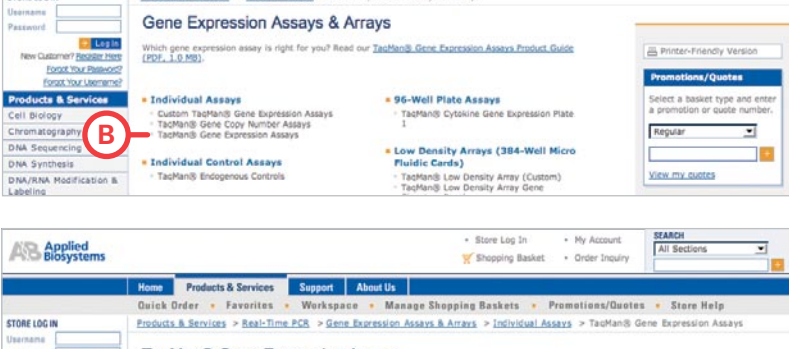

TaqMan® Gene Expression Assays

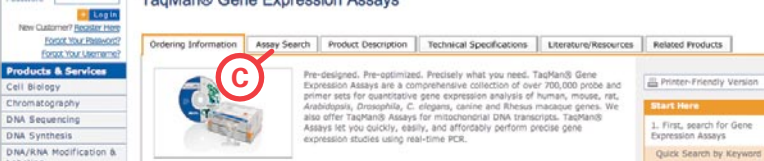

matography DNA Sequencing

NA Synthesis

### **STEP 2: SEARCHING FOR ASSAYS**

Find assays by using either keyword or batch ID searches.

A. Select "Keyword Search" or "Batch ID Search."

# **B. Keyword Search**

- B1. **Select** an identification category from the drop-down menu (for example, "Gene Symbol" or "RefSeq ID." You may also leave it as "All Text").
- B2. **Type** a keyword in the "Search for" field. Use "\*" for wildcard searches (e.g., CDC\*).
- B3. (*Optional*) **Select** "Choose Species" and/or "Filter by Amplicon Lengths" options.
- B4. (Optional) Choose "Set Membership" options.
- B5. (*Optional*) **Choose** "Advanced Keyword Search."
- B6. Click "Search."

# See FAQ section at end of document for search tips.

# C. Batch ID Search

The Batch ID Search helps you find a large number of assays at once, e.g., "Gene Symbol" or "Assay ID."

- C1. **Select** "Option 1 Enter IDs." Enter or paste multiple IDs. *OR*
- C2. **Select** "Option 2 Upload IDs." Upload the file containing multiple IDs.
- C3. (Optional) Select "Choose Species" and/or "Filter by Amplicon Lengths" options.
- C4. (Optional) Choose "Set Membership" options.
- C5. Click "Search."

# See FAQ section at end of document for search tips.

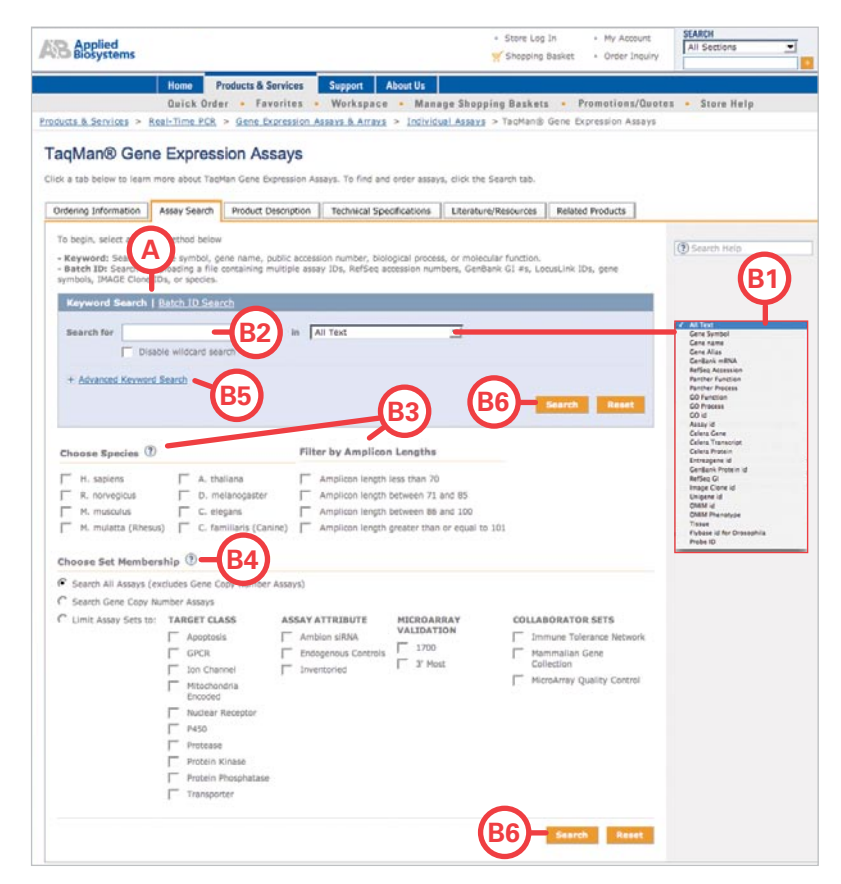

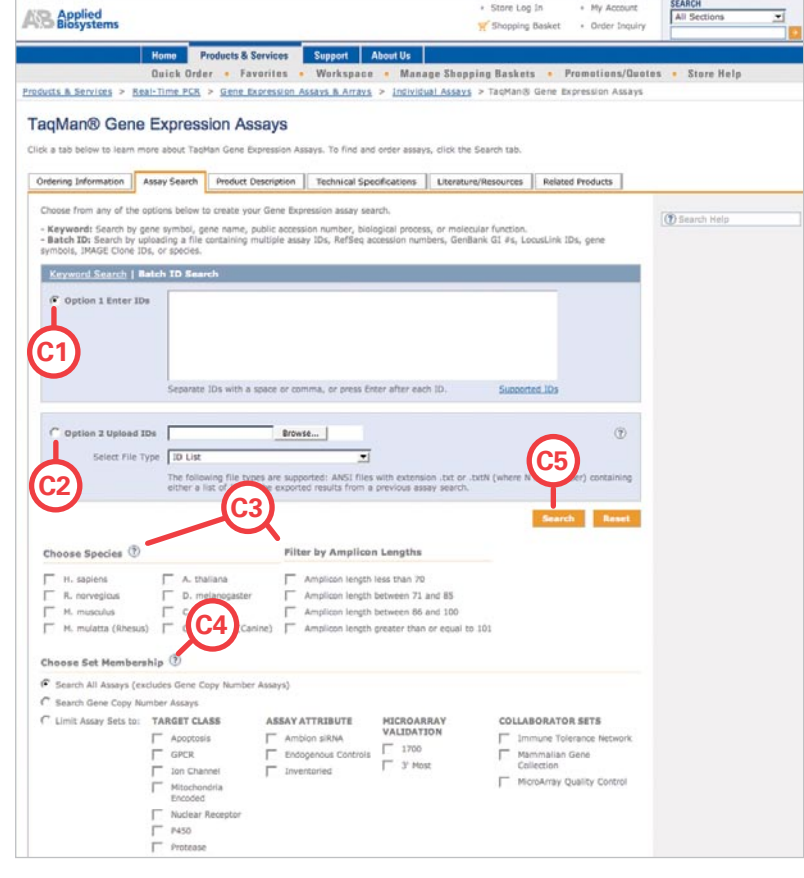

# **STEP 3: RESULTS**

- A. Click "?" for help.
- B. Click "Log In" (Step 5) to add assays to shopping basket ("Add to Basket" button not shown).
- **C. Click** on "Assay ID" to link to assay details page (see Step 4 below).
- **D. Click** on RefSeq ID for more detailed information on the transcript.
- **E.** (Optional) **Use** "Map Viewer" to graphically view the location of the assay within each transcript and its gene location.
- F. (Optional) Filter results by Availability, Inventoried, or Made-to-Order Assays.
- **G.** (Optional) **Click** "Export Results" to export to a text file.
- Add to Basket Add assay to shopping basket (button appears after logging in).

|                                                                                                    |                                                  |                                                                                                    |                                                         |                                              | ¥ Sh                                                                                                    | opping Basket                                                                                                    | Order Inquiry                                                                                                    |                                                                         |                                           |                               |
|----------------------------------------------------------------------------------------------------|--------------------------------------------------|----------------------------------------------------------------------------------------------------|---------------------------------------------------------|----------------------------------------------|----------------------------------------------------------------------------------------------------|----------------------------------------------------------------------------------------------------|----------------------------------------------------------------------------------------------------|-------------------------------------------------------------------------|-------------------------------------------|-------------------------------|
| as & Services >                                                                                                    | Home<br>Quick                                    | Products & Service<br>Order - Favorite<br>PCR > Geoge Excretes                                                                                                    | s Support                                               | About Us                                     | nage Shopping Bi                                                                                                    | askets • F<br>Manik Gene E                                                                                                    | Yemotions/Quote                                                                                                    | es • Store H                                                            | elp                                       |                               |
| qMan® Ger                                                                                                    | ne Expr                                          | ession Assays                                                                                                    | 5                                                       |                                              |                                                                                                    |                                                                                                    |                                                                                                    |                                                                         |                                           |                               |
| a tab below to lean<br>sering Information                                                                                                    | Assay Sea                                        | TaoMan Gene Expression                                                                                                    | on Assays. To fin                                       | d and order as                               | Literature/Reso                                                                                                    | tab.<br>Irces Relate                                                                                                    | d Products                                                                                                    |                                                                         |                                           |                               |
| wr search for 'gpor<br>sh to refine your s<br>teria, select from t<br>Search Again                                                                                                    | * in All Text<br>earch results<br>the categories | ' returned <b>84 results.</b><br>by product availability,<br>a list to the left of your                                                                                                    | ( Species: Hom<br>click a radio buts<br>results.        | o sapiens Amp<br>on below, and               | ficon Length: ALL S<br>then click Filter Resul                                                                            | et Membership<br>ts. To filter you                                                                                                    | R ALL ) If you<br>results by other                                                                                                    | (*) Search Hel<br>Previous   1                                          | 12<br>2   3   4   <u>Hent</u>             | 0                             |
| lew Results by<br>ategory                                                                                                    | Filter P                                         | G                                                                                                    | ity                                                     |                                              | Tennestaalad and M                                                                                                    |                                                                                                    |                                                                                                    | F                                                                       | Filter Re                                 | suits                         |
|                                                                                                    |                                                  | VOL AYA .                                                                                                    | to order                                                | ABSAVE .                                     | Inventoried and PU                                                                                                    | ide to order A                                                                                                    | 5375                                                                                                    |                                                                         |                                           |                               |
| Panther B                                                                                                    | Los                                              | In to and products                                                                                                    | A ping Bar                                              | sket/Favorites,                              | configure a produc                                                                                                    | t, or to view pr                                                                                                    | souts available for                                                                                                    | purchase in your                                                        | country.                                  |                               |
| Panther<br>Classific<br>- Parther<br>Function (78)                                                                                                    | Expert                                           | In to out products<br>Results                                                                                                    | A ping Bar                                              | sket/Pavorites,                              | configure a produc                                                                                                    | t, or to view pr                                                                                                    | oducts available for                                                                                                    | purchase in your                                                        | country.<br>25 items                      | /page<br>• Amp                |
| All Results<br>Panther<br>Classific<br>Punction (78)<br>Parther<br>Process (78)<br>Silve Un<br>Your<br>Feedback                                                                                                    | E                                                | Lin to ell'products<br>Results<br>* Assay ID Otalis:<br>H503028071_s1<br>Annotation Details:<br>May Viewer<br>Ambion Cataling:<br>View / Order<br>Ambion SitNas                                                                                                    | A ping Bar<br>A allability<br>Made to                   | Sket/Favarites,<br>F Gane<br>Symbol<br>OXER1 | configure a produc<br>* Gene<br>Kame<br>conelcosanoid<br>(OXE) receptor 1                                                 | t, or to view pr<br>Alian<br>GPCR<br>GPR170<br>TG1019                                                                                  | NM_148962.4                                                                                                    | purchase in your<br>• GenBank<br>mRNA<br>2 GenBank<br>mRNAs             | 25 Items<br>1700<br>Probe ID              | /page<br>Amp<br>Lang<br>165   |
| All Reducts<br>Panthe B<br>Classific<br>• Parcher<br>Punctor (78)<br>• Process (78)<br>Freedown Call<br>Very<br>Freedown Call<br>Very<br>Freedown Call<br>Very<br>Freedown Call<br>Very<br>Freedown Call<br>Very<br>Freedown Call<br>Very<br>Freedown Call<br>Very<br>Freedown Call<br>Very<br>Freedown Call<br>Very<br>Freedown Call<br>Very<br>Freedown Call<br>Very<br>Freedown Call<br>Very<br>Freedown Call<br>Very<br>Very<br>Freedown Call<br>Very<br>Very<br>Ver |                                                  | Le to all products<br>Header<br>Assay ID Octails:<br>Header<br>And Control of the<br>Header<br>And Control of the<br>Header<br>And Control of the<br>Header<br>Header<br>Hea | A sing Ba<br>A sing Ba<br>A sing Ba<br>Made to<br>Other | sket/Pevorites,<br>Symbol<br>OXER1           | configure a produc<br>* Gane<br>Name<br>coxelicosanoid<br>(OXE) receptor 1<br>G protein-coupled<br>bits add receptor<br>1 | t, or to view pr<br>Affice<br>GPCR<br>GPCR<br>GPCR<br>TG1013<br>TG1013<br>GPCR<br>GPCR<br>GPCR<br>GPCR<br>GPCR<br>GPCR<br>GPCR<br>GPCR | RefSeq     Ne_146962.4     D     Second Second | Purchase in your<br>• Genbank<br>mRNA<br>2 Genbank<br>mRNA<br>7 Genbank | 23 Stens<br>3 Stens<br>3 1700<br>Probe ID | /page<br>• Amp<br>Lang<br>165 |

# **STEP 4: ASSAY DETAILS PAGE**

This page gives specific assay information such as gene name, transcripts detected, exon boundary, assay location, and much more. See FAQ and glossary section at end of document for definitions of these terms.

- A. Click "?" for Map View help.
- B. Link to Entrez Gene.
- C. Link to RefSeq Sequence.
- D. Link to GenBank mRNA.
- E. Log in if you have not already done so.
- F. Add desired assay to shopping basket.

| AB Applied<br>Biosystems                                  |                                                                                                    |                 | E                                                                                                    | <ul> <li>Store Log</li> <li>Shopping I</li> </ul> | Out + My Acce<br>Basket + Order In | Indiana SEARCH                                                                                                 |                               |
|-----------------------------------------------------------|----------------------------------------------------------------------------------------------------|-----------------|----------------------------------------------------------------------------------------------------|---------------------------------------------------|------------------------------------|----------------------------------------------------------------------------------------------------|-------------------------------|
|                                                           | Home Products & Se                                                                                                    | rvices Sup      | port About Us                                                                                                    |                                                   |                                    |                                                                                                    |                               |
|                                                           | Quick Order . Fav                                                                                                    | orites - Wo     | rkspace - Manag                                                                                                    | e Shopping Baskets                                | · Promotions,                      | Quotes . Store H                                                                                               | lelp                          |
| WELCOME                                                   | Products & Services > Res                                                                                                    | I-Time PCR > Ge | one Expression Assays &                                                                                                    | Arrays > Individual Ass                           | ys > TacMan® Gen                   | Expression Assays                                                                                              |                               |
| Gregory Harcus<br>Not Gregory Harcus?<br><u>Dick here</u> | TaqMan® Ger                                                                                                    | ne Express      | sion Assays                                                                                                    |                                                   |                                    |                                                                                                    |                               |
| Log Out                                                   | Orderino Information                                                                                                    | Astau Search    | Product Description                                                                                                    | Technical Specification                           | os   Literature/Res                | ources Related Brod                                                                                            | Larts                         |
| Cell Biology                                              |                                                                                                    | - and stores    | FIGURE PROPERTY                                                                                                    | recention approved to                             |                                    |                                                                                                    | arcar                         |
| hromatography                                             | Ret Search Res                                                                                                    | irs             |                                                                                                    |                                                   |                                    | Besults He                                                                                                    | din .                         |
| NA Sequencing                                             | T <sub>R</sub>                                                                                                    | C.48            |                                                                                                    |                                                   |                                    | B Printer-Fri                                                                                                  | endly Vers                    |
| INA Synthesis                                             |                                                                                                    |                 | H\$03028071_\$1                                                                                                    |                                                   |                                    |                                                                                                    |                               |
| NA/RNA Modification &                                     | Gine Symbol                                                                                                    | Gene Name       |                                                                                                    |                                                   |                                    | You May No                                                                                                    | ed                            |
| Mik (BNA Buillication                                     | OXER1                                                                                                    | oxoelcosanoid   | (OXE) receptor 1                                                                                                    |                                                   |                                    | Endogenous of                                                                                                  | antrols with<br>a coordust ve |
| luorescence                                               |                                                                                                    |                 |                                                                                                    | <b>-</b> (A)                                      |                                    | work. View ar<br>Controls berg                                                                                 | sd order                      |
| spectrophotometry                                         | Species Hom                                                                                                    | o sapiens       |                                                                                                    |                                                   |                                    |                                                                                                    |                               |
| ene Expression                                            | Availability Made                                                                                                    | to Order        | $\mathbf{\nabla}$                                                                                                    |                                                   |                                    |                                                                                                    |                               |
| renocyping                                                |                                                                                                    |                 | -                                                                                                    |                                                   |                                    |                                                                                                    |                               |
| orensic DNA                                               | 20388937,04/05/200                                                                                                    | 7 18.49.05      | Add to Basket                                                                                                    | My Favorites                                      | Add to Favori                      | tes                                                                                                    |                               |
| nformation Management                                     |                                                                                                    |                 |                                                                                                    | -o procosta cos                                   |                                    |                                                                                                    |                               |
| lass Spectrometry                                         | Gene Details 🕖                                                                                                    | -(A)            |                                                                                                    |                                                   |                                    |                                                                                                    |                               |
| ticroarrays                                               | and a second second sec |                 | Constant of the second second s |                                                   |                                    |                                                                                                    |                               |
| scroRNA Analysis                                          | Gene Symbol                                                                                                    |                 | UNDIG                                                                                                    |                                                   |                                    |                                                                                                    |                               |
| iorthern/Southern Blotting<br>& Ribonuclease Protection   | Gene Name<br>Gene Allases                                                                                                    |                 | oxoeicosanoid (O<br>GPCR, GPR170, 1                                                                                                    | (XE) receptor 1                                   |                                    |                                                                                                    |                               |
| tasays                                                    | NORT Locality Ch                                                                                                    | 1000000         | Chr. 3 - 4384314                                                                                                    |                                                   |                                    |                                                                                                    |                               |
| antida Rusthavis                                          | HUBI LOCATION CAN                                                                                                    | omosome         | Gir. 2 - 4284314                                                                                                    | 4 - 42844903                                      |                                    |                                                                                                    |                               |
| epuse synuresis                                           | UniGene ID                                                                                                    |                 | Hs.168439                                                                                                    |                                                   |                                    |                                                                                                    |                               |
| ballty & Safety Tection                                   | Species Specific I                                                                                                    | D (Flybase ID)  |                                                                                                    |                                                   |                                    |                                                                                                    |                               |
| teal Time BCD                                             | Tissue                                                                                                    |                 | Skin, normal                                                                                                    |                                                   |                                    |                                                                                                    |                               |
| Gene Expression Assays 6.<br>Arrays                       |                                                                                                    |                 | $\bigcirc$                                                                                                    |                                                   |                                    | The second second second second second second second second second second second second second second second s | Management                    |
| Instrument Calibration<br>Kits                            | Interrogated 5                                                                                                    | equence         | Vied Protein                                                                                                    | Exon Boundary                                     | Assay Location                     | IMAGE Clone ID                                                                                                 | Amplio<br>Length              |
| MicroRNA Assays                                           | RefSeq                                                                                                    | NM 148962.4     | NP 683765.1                                                                                                    |                                                   | 1248                               |                                                                                                    | 165                           |
| Primers & Probes                                          | GeoBack mRNA                                                                                                    | AB083055.2      |                                                                                                    | 1.1                                               | 1204                               |                                                                                                    | 165                           |
| Reaction Plates &<br>Achesive Films                       | School K minister                                                                                                    | BC063549.1      | -00-                                                                                                    | 1-1                                               | 1248                               | 4777971                                                                                                    | 165                           |
| Reagents & Kits                                           |                                                                                                    |                 | C                                                                                                    |                                                   |                                    |                                                                                                    |                               |
| Real-Time PCR<br>Instruments                              |                                                                                                    |                 |                                                                                                    |                                                   |                                    |                                                                                                    |                               |
| Services & Software                                       | -                                                                                                    |                 |                                                                                                    |                                                   |                                    |                                                                                                    |                               |
| SNP Genetyping Assays                                     | Assay Details                                                                                                    |                 |                                                                                                    |                                                   |                                    |                                                                                                    |                               |

# **STEP 5: LOG IN**

The login page can be reached from the search results or assay detail page. You will be returned to the same page after logging in.

A. Log in to add assays to your shopping basket and to place your order by entering your Username and Password.

# OR

B. Register to obtain a user ID if you don't have one. Click "Register Now" and fill in the required fields.

#### Store Log In AR Applied Biosystems V Shopping Baske Order Inc Prod 1 8 Se Store Log In В Use this name to rec Store Log In efits to Dealsterior and take ful d customer, you can purchase products conven ing and tracking or ing pr

#### **STEP 6: SELECT ASSAYS**

You may order assays from the search results page or from the assay detail page.

See FAQ section at end of document for tips on assay selection.

A. Check box to the left of desired assay(s).

Selected assays can then be:

B. Added to your ordering shopping basket.

C. Exported to a text (\*.txt) file.

# **STEP 7: ORDERING**

You must be logged in to place an order.

- A. Click "Shopping Basket" in the upper right part of the page. Review shopping basket contents.
- B. Select any assays that you do not want to order and click "Delete."
- C. Update the quantity if multiple tubes are desired, and click "Update Quantity."
- D. Click "Continue" when ready to check out. Provide information in the follow up screens (not shown).

| B Applied Biosystems                                                                                                    |                                                                                                    | G                                                                                                    | <ul> <li>Store Log Os</li> <li>         Shopping Ba     </li> </ul>                                                          | ut • My i<br>isket • Ord                                                   | Account<br>or Inquiry                            | All Sections                                                                                                    | Ð                                                                                                    |
|----------------------------------------------------------------------------------------------------|----------------------------------------------------------------------------------------------------|----------------------------------------------------------------------------------------------------|----------------------------------------------------------------------------------------------------|----------------------------------------------------------------------------|--------------------------------------------------|----------------------------------------------------------------------------------------------------|----------------------------------------------------------------------------------------------------|
| Home P<br>Quick Orde                                                                                                    | roducts & Services<br>er • Favorites •                                                                                                    | Support About Us<br>Workspace - Manag                                                                                                    | ge Shopping Baskots                                                                                                    | • Promatic                                                                 | nes/Quotes                                       | <ul> <li>Store Help</li> </ul>                                                                                                    | -                                                                                                    |
| aqMan® Gene Express<br>ck a tab below to learn more about Tach                                                                                                    | sion Assays                                                                                                    | ays. To find and order assays,                                                                                                    | , dick the Search tab.                                                                                                    | Related Brocket                                                            |                                                  |                                                                                                    |                                                                                                    |
| hopping Basket: Applie<br>For ordering help please try the Order<br>5:30 AM to 5:00 PM Pacific Time, or e<br>Click Update Basket to update quartill<br>You can delete and charge the product                                                                                                    | ed Biosystems<br>Help link, or call Order<br>-mail us at orderstrappi<br>les and pricing.<br>t quantities in a Dynamic<br>te basket will not contain | Administration 1-800-327-3<br>iedbiosystems.com.<br>Ic quote or promotion basket<br>in the promotion or quote pri                                                                                                    | 002, during business hour<br>t. You may add additional<br>Icing.                                                             | s Monday - Fri<br>I products. Any                                          | day:                                             |                                                                                                    | () Order                                                                                                    |
| products acces to a promotion or quot<br>20388937_04/05/2007 18-49-05                                                                                                    | Dynamic Promotion :                                                                                                    | #20388937 Expiration D                                                                                                    | ate 06/30/2007                                                                                                    | Please refer                                                               | Custom F<br>to our Order                         | nall Basket<br>roducts may not<br>Cancellation and p                                                                                                    | Continue<br>be canceller<br>Return Polic                                                                                                    |
| date Update Quantity                                                                                                    | Dynamic Promotion :                                                                                                    | #20388937 Expiration D                                                                                                    | ate 06/30/2007                                                                                                    | Please refer<br>Part<br>Number                                             | Custom F<br>Custom F<br>to our Order<br>Quantity | nali Basket<br>Inducts may not<br>Cancellation and J<br>List<br>Price                                                                                                    | Continue<br>be cancelled<br>Return Polic<br>Extender<br>Price                                                                                                    |
| August a code to a pioneous of cost<br>Datasessa_d4/06/2007 sta.46.05     Vodste Quantity     Products     The Fromotion discourt has     Tabland. Gene Topresion J     Gene Name     successance Sub Datas 04/39, recept                                                                                                    | Deen applied to this pro<br>Status, Small-Scale,<br>Assay 10 C<br>Cor 1 Hospical Status, Sin Assay 20 C                                              | #20388937 Expiration D<br>ouct.<br>Sategory Gene Group<br>Leceptor G-protein couplet                                                                                                    | Qty/Pkg<br>treateur: 360 yi                                                                                                  | Please refer<br>Part<br>Number<br>4351372                                  | En<br>Custom i<br>to our Order<br>Quantity       | List<br>Price                                                                                                    | Continue<br>Be canceller<br>Return Polic<br>Extende<br>Price                                                                                                    |
| Decision of the promotion of cost     Decision of the promotion of cost     Decision of the promotion of cost     Decision of the promotion of the promotion     Decision of the promotion of the promotion o | Dynamic Premetien (<br>been applied to this pro<br>Distry: Smill Sche<br>Assay 10                                                                    | #20388937 Explication D<br>even.<br>Lategory Gene Group<br>teceptor G-protein couples<br>even onders, standing<br>making products with order<br>making products with order<br>and products with order<br>and products and order<br>order, the fuel surcharge | Qty/Peg<br>Trooptor: 360 ul<br>Cottor: 360 ul<br>Resourt Cottificate<br>Hile Scienciases<br>Cottigente<br>Aquat my order for | Please refer<br>Number<br>4351372<br>of Analysis,<br>we details for<br>75. | Quentity                                         | und Basket<br>Innolution may not be<br>presented by the<br>USD \$250.00<br>USD \$250.00<br>Datal Price<br>as a<br>solution table to the<br>set of the set of the set of the set of the<br>set of the set of the set of the set of the set of the<br>set of the set of the set of the set of the set of the set of the<br>set of the set of the set of the set of the set of the set of the<br>set of the set of the set of t | Censtinue<br>the example for the example<br>Return Polic<br>Extende<br>Price<br>USD \$0.4<br>USD \$250<br>USD \$250<br>USD \$25 |

TaqMan® Gene Expression Assays k a tab below to learn more about TaoMan Gene Ex mation Assay Search Product Description Tech rship: ALL ) If you (1) Search Help Previous | 1 | 2 | 3 | 4 | Next er Results by ava В С 04/05/2007 18.49.05 25 in 2 Gen GPCR GPR170

### **GLOSSARY**

Assay nomenclature: The first two letters in the Assay ID represent the species. The letters after the underscore give information about the assay placement.

Example Assay ID: Hs00380483\_m1 (Human assay #00380483, which spans an exon junction.)

- Hs Homo sapiens
- Mm Mus musculus
- Rn Rattus norvegicus
- Dm Drosophila melanogaster
- At Arabidopsis thaliana
- Ce Caenorhabditis elegans
- Cf Canis familiaris
- Rh Macaca mulatta (Rhesus)

The gene expression Assay ID suffix indicates the assay placement:

• "\_m" indicates an assay whose probe spans an exon junction and will not detect genomic DNA.

• "\_s" indicates an assay whose primers and probes are designed within a single exon. Such assays will, by definition, detect genomic DNA.

• "\_g" indicates an assay that may detect genomic DNA. The assay primers and probe may also be within a single exon.

• "\_mH," "\_sH", or "\_gH" indicates that the assay was designed to a transcript belonging to a gene family with high sequence homology. The assays have been designed to give between 1,000-30,000-fold greater discrimination from the closest homologous transcript.

• "\_u" indicates an assay whose amplicon spans an exon junction and the probe sits completely in one of the spanned exons.

Inventoried: Assays have already been manufactured and are available for shipment from Applied Biosystems, Delivered as 20X formulation, 250 total 20µL-reactions (1X primer concentrations, 900 nM; 1X probe, 250nM).

Made-to-Order: Assays that have been designed such that primer and probe sequences are available to begin manufacturing as soon as an order is received. Because these assays need to be manufactured, the delivery time is longer than that for inventoried assays. Delivered as 20X formulation,

How can I get more info about the assay in its

Entrez Probe at NCBI (www.ncbi.nlm.nih.gov/

entrez/) provides more information about TaqMan

Assays, including a Gene Viewer that shows all

assays and other probes for the gene of interest.

How can I find out about pathway information?

a) The GeneAssist<sup>™</sup> Pathway Atlas (www.ambion.

the ability to search or browse pathways by gene

name or pathway name. The pathway of interest is displayed as a Pathway Map, a color graphical

com/tools/pathway/all\_pathway\_list.php) provides

genomic context?

display of the pathway.

360 total 20µL-reactions (1X primer concentrations, 900 nM; 1X probe, 250nM).

Amplicon length: Length of the PCR amplicon generated by the TaqMan® Assay. Shorter amplicons may be slightly more efficient.

Assay location: Refers to the nucleotide location that is the midpoint of the context sequence for the associated accession number. The context sequence is a 25bp sequence that contains the probe sequence. To find the context sequence, go to the assay location and count 12 bases on either side. TaqMan MGB probes are generally 15-18 bases long.

Example: CATTCTAGCTGATCATTGAGATGTCC 25bp context seq / probe seq Assay location

Exon boundary: This information gives the location of the probe. For example, "2 - 3" means that the TaqMan® probe of the assay was designed across the exon 2-exon 3 junction of the transcript (RefSeq, GenBank mRNA or Celera) listed. A probe that lies within a single exon will show that exon.

#### FAQ

#### What can I do if my search gives 0 results?

a) Use the "All Text" option in Step 2, B1 to widen vour search.

b) If using gene symbols (e.g., IL2) try retyping without spaces and dashes.

c) If using RefSeq accession numbers (e.g., NM\_014440.1), type in with correct syntax without any version number (e.g., NM\_014440). Any version number (e.g., .1) should be eliminated.

d) Consider ordering a Custom TaqMan® Gene Expression Assay.

as gene symbol or RefSeq Accession number.

or by adding species (Step 2, B3 or B5).

#### What can I do if my search gives too many results? a) Restrict search by using Boolean advanced search

b) The Gene Ontology information on the assay information page gives information on disease, b) Limit your search with more restrictive terms such pathway and gene function.

#### Should I pick an Inventoried or Made-to-Order Assay?

All assays have been designed through the same validated bioinformatics process. Inventoried assays have the advantages of faster delivery time and smaller volumes. However, you should pick the assay that best suits your experiment. For example, if you're studying a particular splice variant, make sure the assay you choose detects a RefSeg or GenBank mRNA for that particular transcript. If you're doing microarray data validation, make sure the assay detects a transcript that matches the array probe or target.

#### What else do I need to order with the TagMan Assavs?

The following kits were developed and validated for use with TaqMan Assays:

- High Capacity cDNA Reverse Transcription Kit
- TaqMan<sup>®</sup> Gene Expression Master Mix
- TagMan<sup>®</sup> Universal PCR Master Mix
- TagMan<sup>®</sup> Endogenous Controls

For Research Use Only. Not for use in diagnostic procedures.

Practice of the patented 5' Nuclease Process requires a license from Applied Biosystems. The purchase of TaqMan® Gene Expression Assays includes an immunity from suit under patents specified in the product insert to use only the amount purchased for the purchaser's own internal research when used with the separate purchase of an Authorized 5' Nuclease Core Kit. No other patent rights are conveyed expressly, by implication, or by estoppel. For further information on purchasing licenses contact the Director of Licensing, Applied Biosystems, 850 Lincoln Centre Drive, Foster City, California 94404, USA.

©2007 Applied Biosystems. All rights reserved. Applera, Applied Biosystems, and AB (Design) are registered trademarks of Applera Corporation or its subsidiaries in the US and/or certain other countries. GeneAssist is a trademark of Ambion, Inc., an Applied Biosystems Business. TaqMan is a registered trademark of Roche Molecular Systems, Inc. All other trademarks are the sole property of their respective owners.

Printed in the USA, 06/2007 Publication 127MI07-05

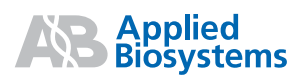

#### Headquarters

850 Lincoln Centre Drive | Foster City, CA 94404 USA Phone 650.638.5800 Toll Free 800.345.5224 www.appliedbiosystems.com

#### International Sales

For our office locations please call the division headquarters or refer to our Web site at www.appliedbiosystems.com/about/offices.cfm